# Miva Merchant 📿

LUXE READYTHEME CUSTOMIZATION

Updated April 2017

**MIV**3

# Installing the Luxe ReadyTheme

These instructions are for installing the Luxe ReadyTheme to a brand new store. If you apply this framework to your existing / live store all page templates will be overwritten and any customizations you have to those templates will be lost. It is recommend that this ReadyTheme only be applied to a new store or a development store that can be used for testing before going live.

1. Go to your Miva 9 Admin, click on Menu, scroll down and select "User Interface."

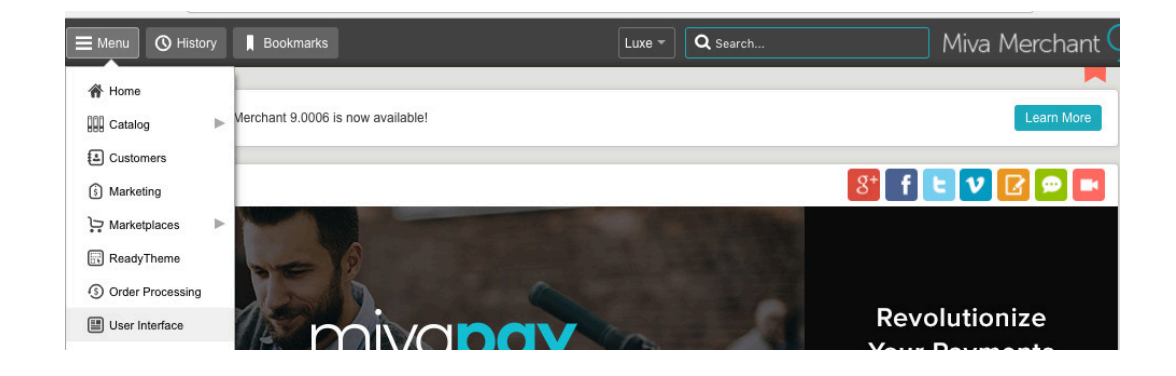

2. Select "Frameworks," click on the upload button, select "Upload-Overwrite."

| User Inte | rface |                 |             |                |         |            |              |      |           |       |          |
|-----------|-------|-----------------|-------------|----------------|---------|------------|--------------|------|-----------|-------|----------|
| Pages     | Items | Image Types     | Frameworks  | Settings       | SEO     |            |              |      | ି         | Reset | More     |
|           |       |                 |             |                |         | Searc      | ch Framework | s    |           | Q     | ٢        |
| •         |       |                 |             |                | Apply F | ramework   | \$           |      | دې        | 15    |          |
| Active    | +Code | Title           |             | Description    | 1       | Upload - ( | Overwrite    | Prov | vider     |       | Created  |
| N1        |       | - dhanna 🛛 Daaa | Deed. Theme | Dass Daad Than | na D    | Upload - S | Бкір         | Deer | h.Thoma F |       | 0.00.004 |

3. Go to your downloads file, open the readytheme folder, and select the .pkg file, click the "Open" button, then select "Choose."

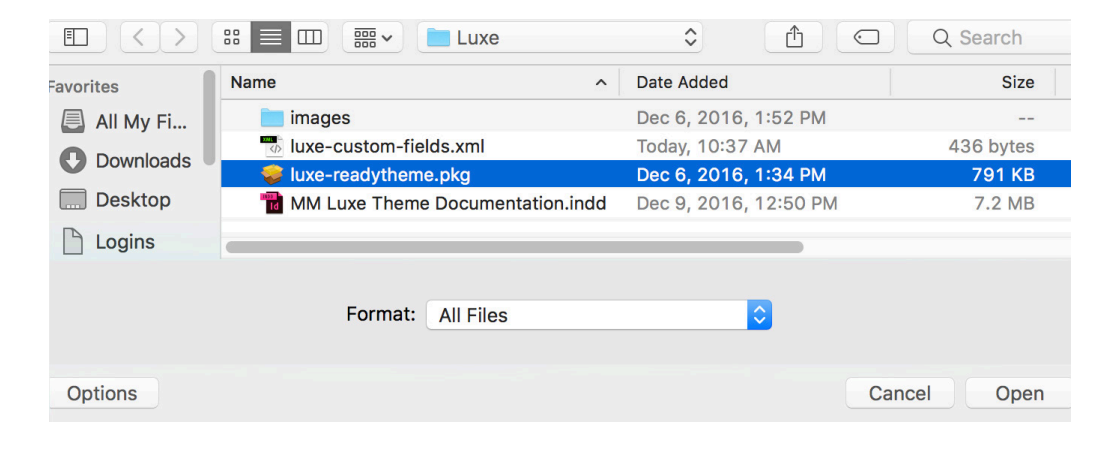

4. Click on the Luxe ReadyTheme, click "Apply Framework."

User Interface

| Page | es Ite | ems Image Type   | s Frameworks        | Settings SEO         | •               | ୍ଚ                  | Reset 🚥 More |
|------|--------|------------------|---------------------|----------------------|-----------------|---------------------|--------------|
|      |        |                  |                     |                      | Search          | Frameworks          | Q (0)        |
| ×    | CSV    | Û                |                     | [                    | Apply Framework | <ul><li>Ø</li></ul> | 4E III       |
|      | Active | +Code            | Title               | Description          | Preview Image   | Provider            | Created Date |
| ~    | No     | cssui_default_fw | Default CSSUI Frame | Default Framework fo |                 | Miva, Inc.          | 1-20-2017    |
| ~    | Yes    | luxe-readytheme  | Luxe ReadyTheme     | Luxe ReadyTheme      |                 | Luxe                | 1-26-2017    |

5. Click the two boxes, "Overwrite Images" and "Overwrite CSS Files," then click "Apply."

| Apply Framework: luxe-readytheme<br>Framework Details | Apply Cancel 🚥 More |
|-------------------------------------------------------|---------------------|
| Framework Details                                     | Apply Cancel 📼 More |
|                                                       |                     |
| Details                                               | ^                   |
| Code: luxe-readytheme                                 |                     |
| Title: Luxe ReadyTheme                                |                     |
| Description: BETA                                     |                     |
| Author: Luxe                                          |                     |
| Created: 12/14/2016, 10:45:06                         | AM                  |
| Minimum Miva Merchant Version: 9.00064                |                     |
| Minimum MivaScript Version: 5.24                      |                     |
| Overwrite External                                    | al Files            |
| Overwrite Style R                                     | Resources           |

6. A secondary warning page will come up, go ahead and hit "Apply" one more time.

Apply Framework: luxe-readytheme

Apply Framework luxe-readytheme?

Warning: This process will overwrite your Page Templates, Components and all associated data as described in the Framework.

# Install XML file for Product Custom Fields

The Luxe Theme, in addition to the pkg file, also has an excel file that needs to be uploaded and installed. The XML file you upload allows you to create Lifestyle Image Types, it creates two product fields for product information tabs as well as three order fields for order instructions and, auto inserted, IP address and user agent.

### Here's how to install this file:

Click on "Menu," then "Data Management." Click "Import/Export" and select "Import Data and Settings in XML Provisioning Format."

### Data Management

| Import/Export Import Settings Database To           | C) Reset C More                |
|-----------------------------------------------------|--------------------------------|
| Import Data                                         | Export Data                    |
| Add/Update Categories from CSV                      | Export Attributes to XML File  |
| Add/Update Products from CSV                        | Export Affiliates To Flat File |
| Update Product Inventory from CSV                   | Export Customers to Flat File  |
| Add/Update Customers from CSV                       | Export Categories to Flat File |
| Import Data and Settings in XML Provisioning Format | Export Orders to Flat File     |

Upload "Custom-fields.xml" from your downloads file then click the "Close" button.

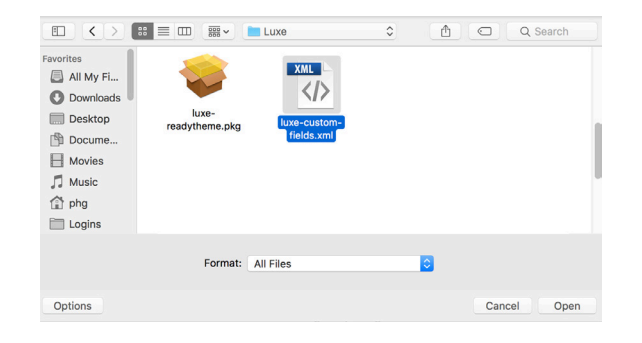

# To Access Your New Custom Fields

### Subcategory Display Image

{Recommended Size is 403 x 512)

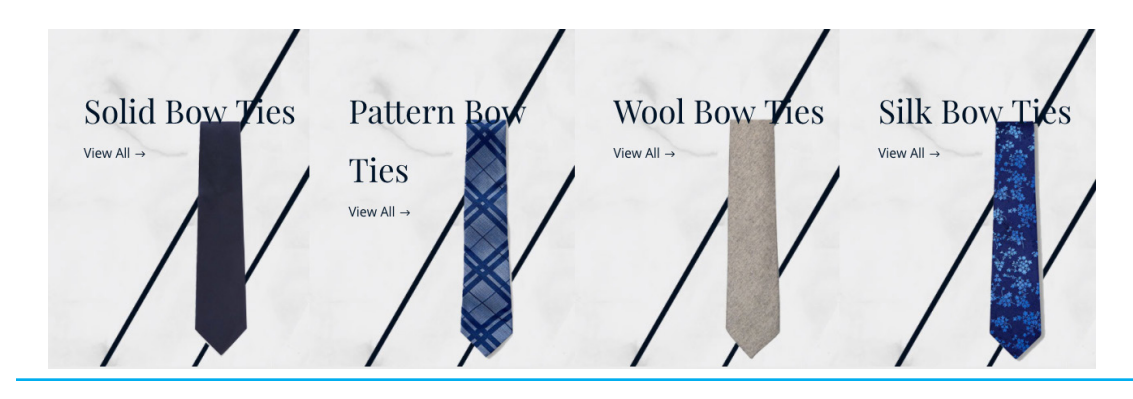

- 1. Go to Menu and click on "Catalog"
- 2. Click on the "Categories" tab
- 3. Click on a category that you want to add a subcategory image for
- 4. Click on the "Open Category" icon
- 5. Click on the "Custom Fields" tab
- 6. Click on the "Upload" icon next to "Subcategory Display Image"
- 7. Choose your image, upload it and then click "Update"

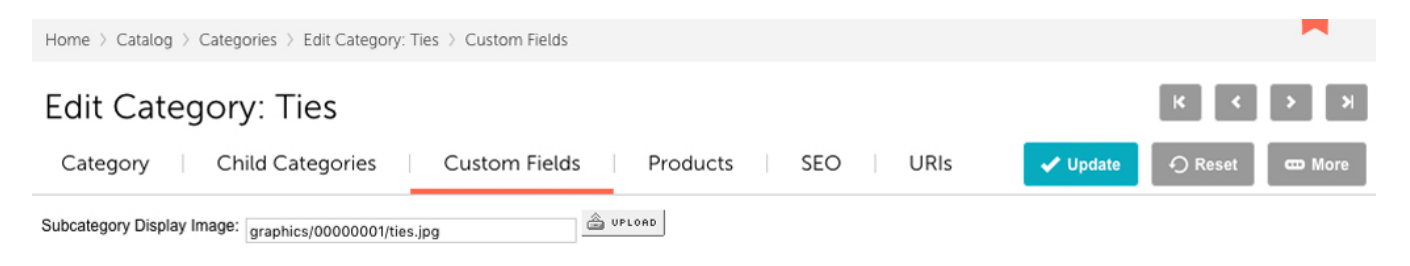

### **Product Fields for Product Information Tabs**

There are two custom product fields that are enabled in the Luxe ReadyTheme.

- Reviews
- Size Chart

| Edit F      | Product: Marc | on Bow Tie | Product Tabs | Attributes | • | 🗸 Update | K K | > ><br>mone |
|-------------|---------------|------------|--------------|------------|---|----------|-----|-------------|
| Reviews:    |               |            |              |            |   |          |     |             |
| Size Chart: |               |            |              |            |   |          |     |             |

To populate these fields, open a product and click on the "Product Tabs." For the Size Chart you can enter either an image or html code. For the Reviews tab, it would depend on which reviews module you were using in regards to what code you would place here.

### **Order Instructions**

Order instructions is automatically populated on the checkout page where the customer selects their shipping method. It is for the customer to fill out during checkout. If they add in any custom notes, they'll get saved with the order under Custom Fields.

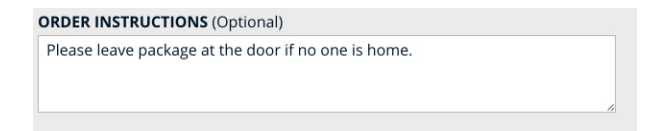

### **IP and User Agent**

These are used for tracking order specifics in the administration portal. They will show up in the order instructions at checkout and are just for informational purposes.

# Add Lifestyle Images to Products

{Recommended Size is 960 x 1200) Luxe allows you to add lifestyle images to your products. Here's how:

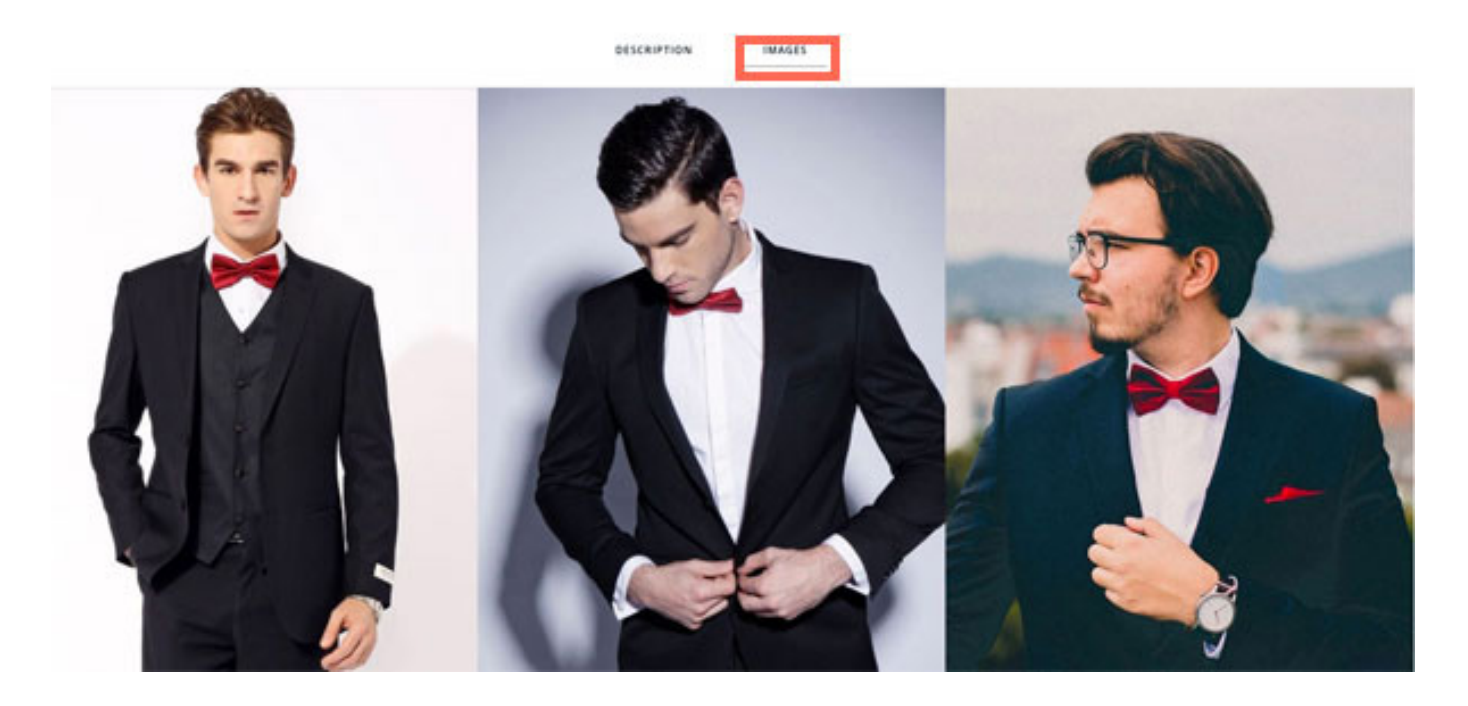

### **Create New Image Type**

First we have to create a new "Image Type"

- 1. On your menu click and scroll down to "User Interface."
- 2. Click on the tab that says "Image Types."
- 3. Click the "+" button to add a new type.
- 4. Under "Code" type "lifestyle" and under "Description" type "Lifestyle Image 1, 2, 3, etc." You can add as many as you'd like.

### User Interface

| Pages Iter     | ms Image Types    |   | Frameworks | Se | ettings | SEO |                  |     | 🔿 Reset | 🚥 More |
|----------------|-------------------|---|------------|----|---------|-----|------------------|-----|---------|--------|
|                |                   |   |            |    |         |     | Search Image Typ | 0es | Q       | ۲      |
| ×              |                   |   |            |    |         |     |                  | +   | C) IE   | III    |
| +Code          | Description       |   |            |    |         |     |                  |     |         |        |
| lifestyle-im   | Lifestyle Image 1 |   |            |    |         |     |                  |     |         |        |
| lifestyle-im   | Lifestyle Image 2 |   |            |    |         |     |                  |     |         |        |
| X lifestyle-in | Lifestyle Image 3 | ] |            |    |         |     |                  |     |         |        |
| main           | Main              |   |            |    |         |     |                  |     |         |        |

### Add Lifestyle Image to Products

- 1. Open a product and click on the "Images" tab
- 2. Click on the "Add Image" tab
- 3. Click on the "Add" tab
- 4. Click on "Upload Image"
- 5. Navigate to the image you want and click "Open"
- 6. Click the drop down menu and select "Lifestyle Image 1"

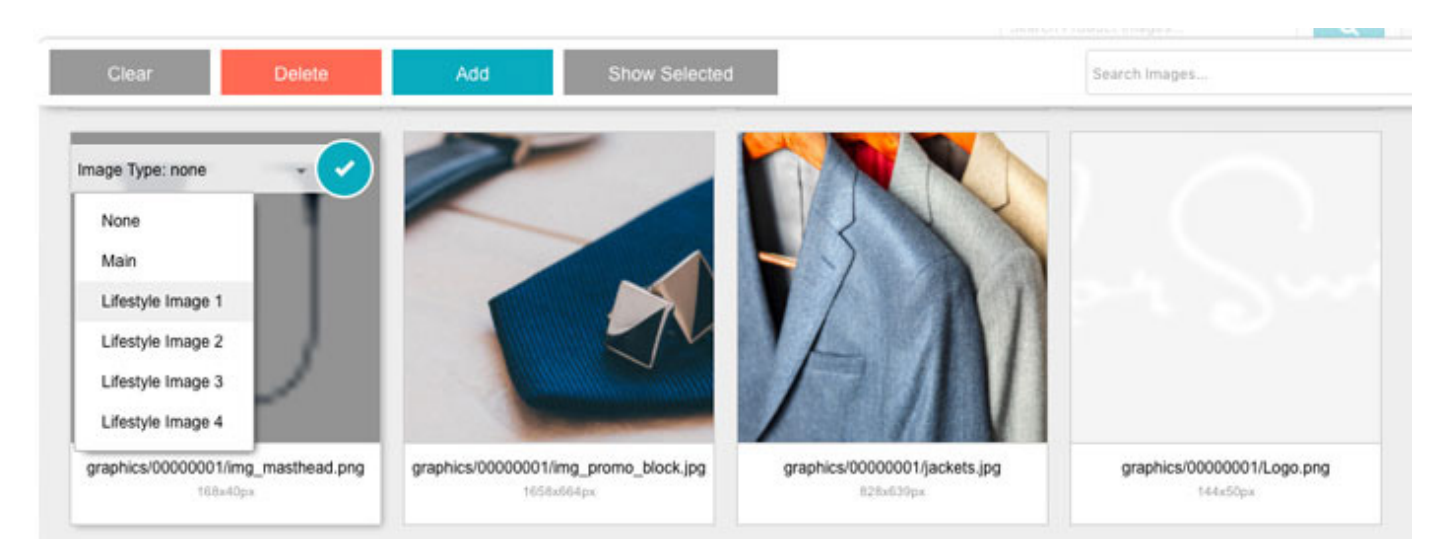

- 7. Click "Select Image"
- 8. This will add a new tab to your layout called "Images"

The tab and Lifestyle images will appear below the product.

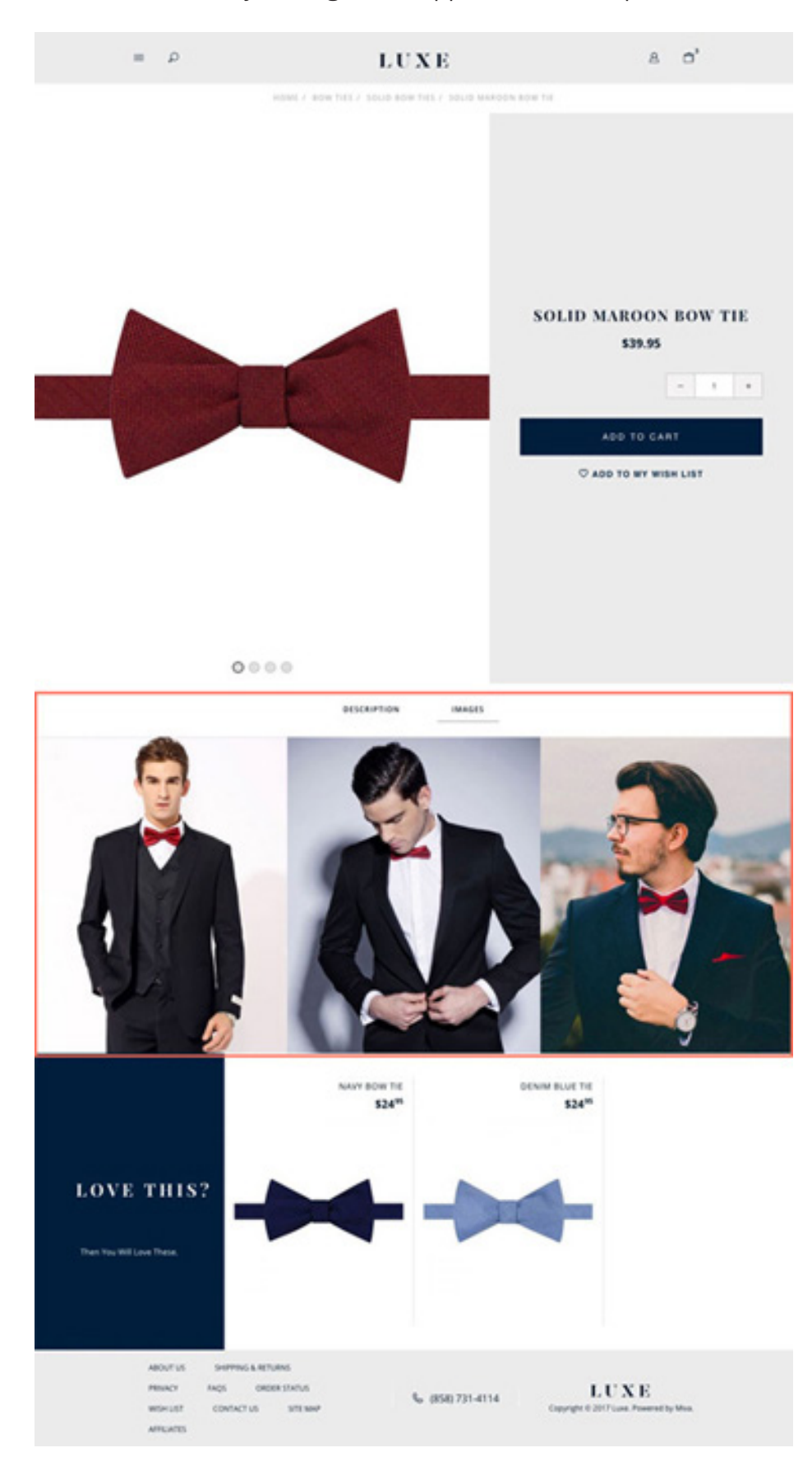

# Customizable Sub Category Images

(Recommended size for these images is 403 x 512)

The Luxe ReadyTheme allows you to have a specific image for each sub category. Below is a Sub Category Page. Each category has a Custom Field that allows you to upload an image for it.

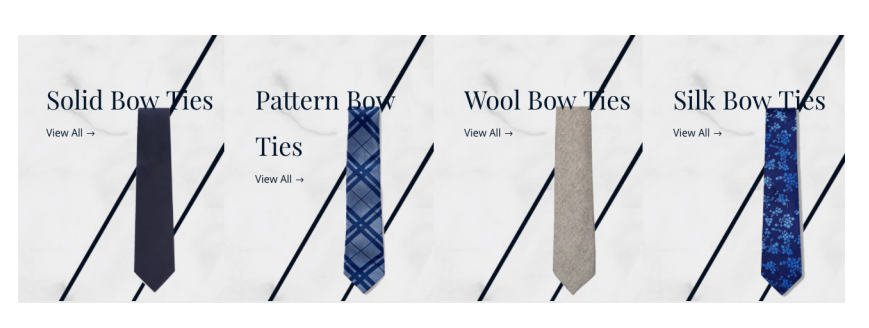

### To access this Custom Field:

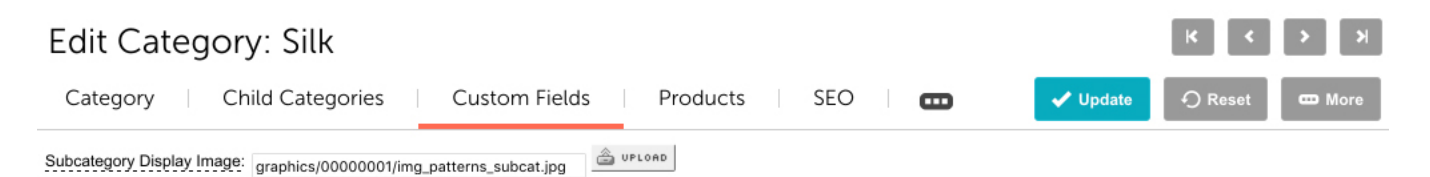

- Click on the "Menu"
- Click on "Catalog"
- Click on "Categories"
- Find the category you want, click on it, then click on the "Open Category" icon
- Click on "Custom Fields." Here you'll see a "Subcategory Display Image" field
- Click on the "Upload" button and upload your image

# Alternate Category Layout Pages

Luxe is the first ReadyTheme that comes packaged with two Alternate Category Layout Pages.

### 1. Sub Category plus Display 7 Sample Products (CTGY\_SUB\_PRODS)

Now that you've already got an image in one of your custom fields, you'll want to go to the category page. For this example, we'll pick the "Silk" Category.

| Edit Catego                                          | ory: Silk            |              |    |          |     |   |          | ĸ       | > >    |
|------------------------------------------------------|----------------------|--------------|----|----------|-----|---|----------|---------|--------|
| Category                                             | Child Categories     | Custom Field | ds | Products | SEO | • | ✓ Update | n Reset | 🚥 More |
| Details                                              |                      |              |    |          |     |   |          |         | ^      |
| Category Code:<br>Category Name:<br>Parent Category: | silk<br>Silk<br>ties | LOOK UP      |    |          |     |   |          |         |        |
| Alternate Display Page:                              | CTGY_SUB_PRODS       | LOOK UP      |    |          |     |   |          |         |        |

- Under the "Alternate Display Page" click the "Look Up" button
- Now look for "CTGY\_SUB\_PRODS" and select it
- Click the "Update" button

This category will now display the custom image along with 7 Sample Products on this custom page display.

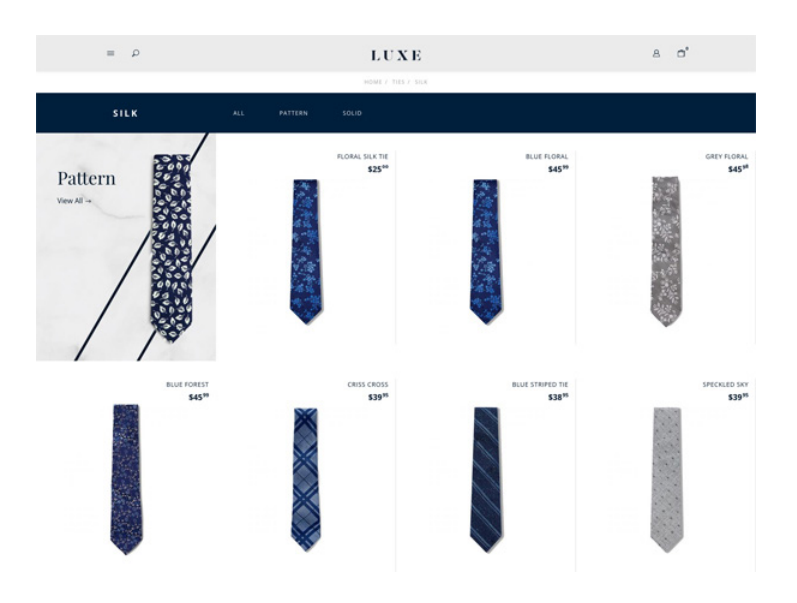

2. Category Product Display Page with Swatches (CTGY\_PROD\_SWATCH)

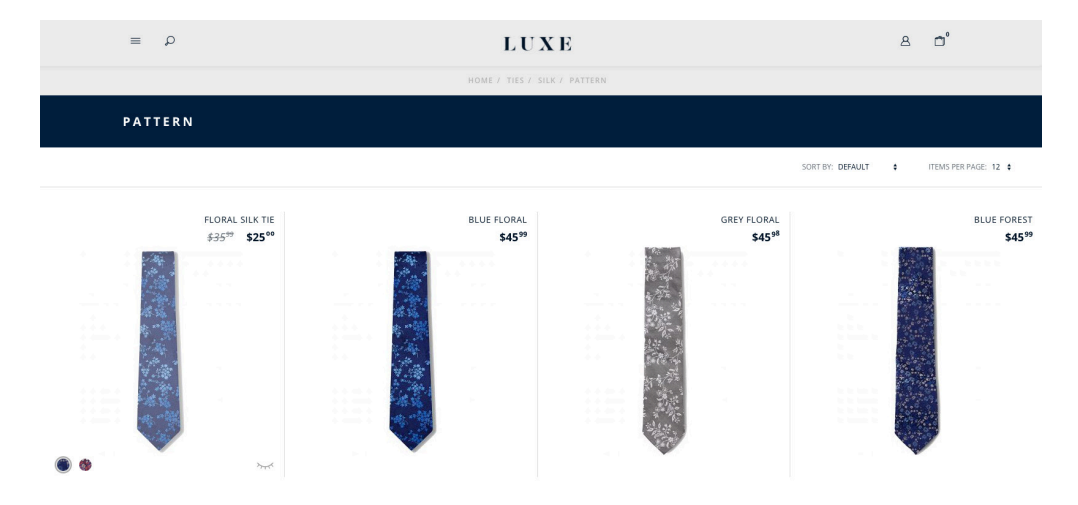

If your products have swatches, this is the display page you will want to use for your products. The swatches work only 'on hover' like the quick view button works. So if you scroll over the left side of the product space, the swatches will appear. On the (CTGY\_SUB\_PRODS) page, we've hard coded the swatches to show up on hover, however, on the actual category page itself, you'll need to assign the alternate display page to your category page. Here's how to do that:

Chose the category you want to update. For this example we are going to chose the "Pattern" category.

| Edit Catego                                                                    | ory: Pattern                                                   | K < > >  |
|--------------------------------------------------------------------------------|----------------------------------------------------------------|----------|
| Category                                                                       | Child Categories Custom Fields Products SEO 🚥                  | ✓ Update |
| Details                                                                        |                                                                | *        |
| Category Code:<br>Category Name:<br>Parent Category:<br>Alternate Display Page | pattern<br>Pattern<br>silk LOOK UP<br>CTGY_PROD_SWATCH LOOK UP |          |

- Click on the Menu
- Click on "Pattern"
- Under the "Alternate Display Page" click the "Look Up" button.
- Now look for "CTGY\_PROD\_SWATCH" and select it.
- Click the "Update" button.

| A                                    | MIK                                  | ТАКЕ А   | BOW.                             |
|--------------------------------------|--------------------------------------|----------|----------------------------------|
| BOW TIES                             |                                      |          |                                  |
|                                      |                                      | SORT BY: | DEFAULT \$ ITEMS PER PAGE: 12 \$ |
| HAROON BOW TIE<br>\$35 <sup>99</sup> | MAROON BOW TIE<br>\$35 <sup>99</sup> |          |                                  |

Your swatches will now shop up on your Category Page when hovered over.

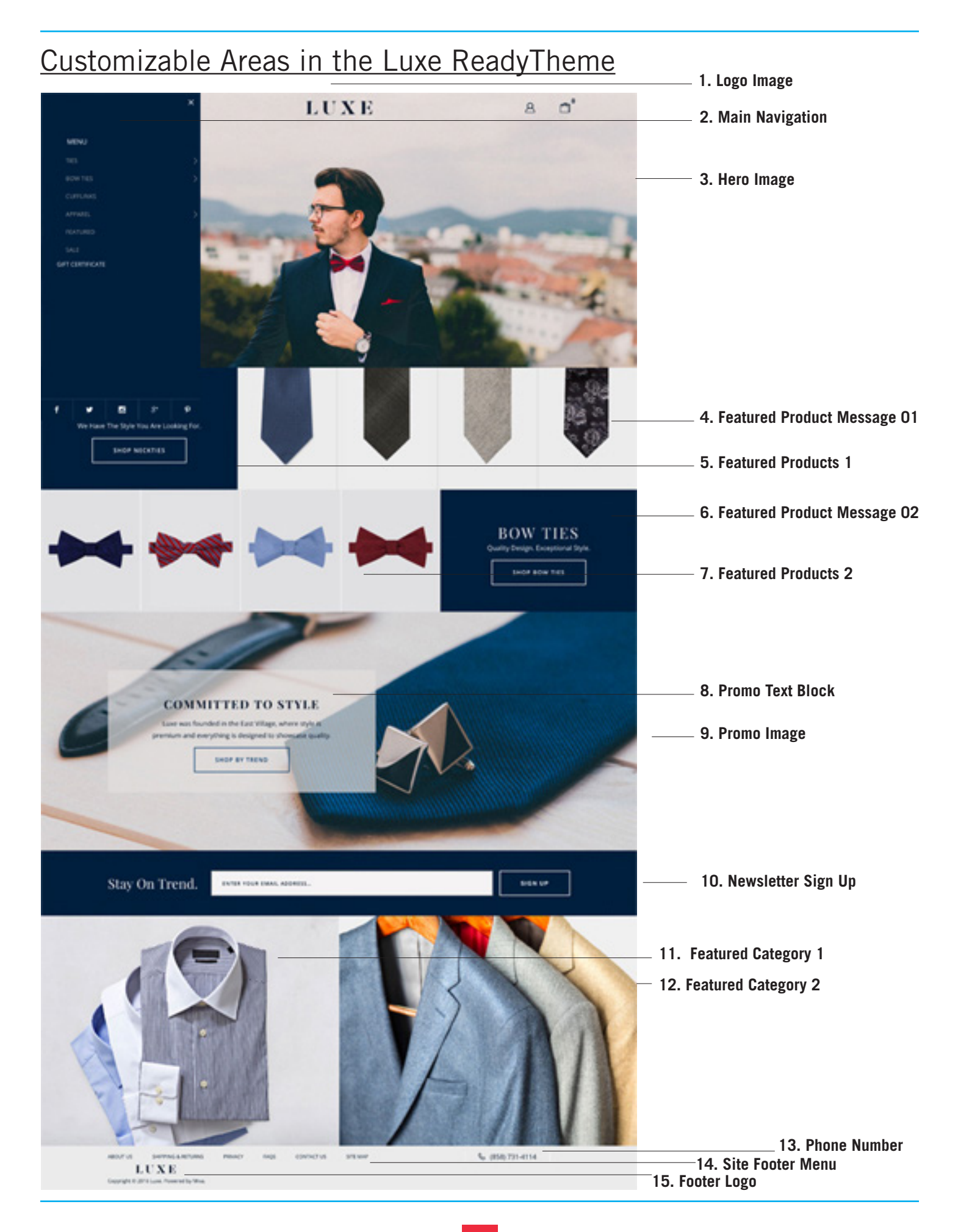

# Accessing the Luxe ReadyTheme

- 1. Click on "Menu"
- 2. Scroll down and click on "ReadyTheme"

| E Menu O Histor | y Bookmarks                                                 |
|-----------------|-------------------------------------------------------------|
| A Home          | ings                                                        |
| Catalog         |                                                             |
| Customers       |                                                             |
| i Marketing     | s Banners Content Sections Product Listings Navigation Sets |
| Marketplaces 😅  |                                                             |
| ReadyTheme      |                                                             |

# Update Navigation

The Luxe ReadyTheme has a very robust menu along with multiple promo and category image areas to navigate your client through your web site:

- Primary Navigation (Left Side Flyout Menu)
- Storefront: Featured Neckties
- Storefront: Featured Bow Ties
- Storefront: Featured Categories 1 & 2
- Site Footer Menu

# Primary Navigation Left Side Flyout Menu

### Under the Navigation Sets Tab

- 1. Click on "Menu" then scroll down to "ReadyTheme"
- 2. Click on the "Navigation Sets" tab
- 3. Click on "Primary Navigation"

# ReadyTheme

| Settings Images Banners Conten         | It Sections Product Listings | Navigation Sets 🖉 Reset 📼 More |
|----------------------------------------|------------------------------|--------------------------------|
|                                        |                              | Search Navigation Sets         |
| X CSV 🖸 🖍 🛍                            |                              | + 03                           |
| Code Name                              | Description Lay              | rout                           |
| primary Primary Navigation             | Ver                          | tical Fly-Out                  |
| featured Storefront: Featured Bow Ties | Hor                          | izontal Drop-Down              |

4. Here you'll see the menu with the navigation items and child navigation items. You can add, delete, turn off or turn on whichever categories you want.

## Edit Navigation Item: primary\_navigation

Navigation Items

| <       |                   | Add Navigation Item         Add Child Navigation |
|---------|-------------------|--------------------------------------------------|
| Name    | Link              | Active                                           |
| Ties    | Category: Ties    |                                                  |
| Silk    | Category: Silk    |                                                  |
| Pattern | Category: Pattern |                                                  |
| Solid   | Category: Solid   |                                                  |

# Update Featured Products 1

### Under the Navigation Sets Tab

(200 x 267 is the recommended size for the Category images)

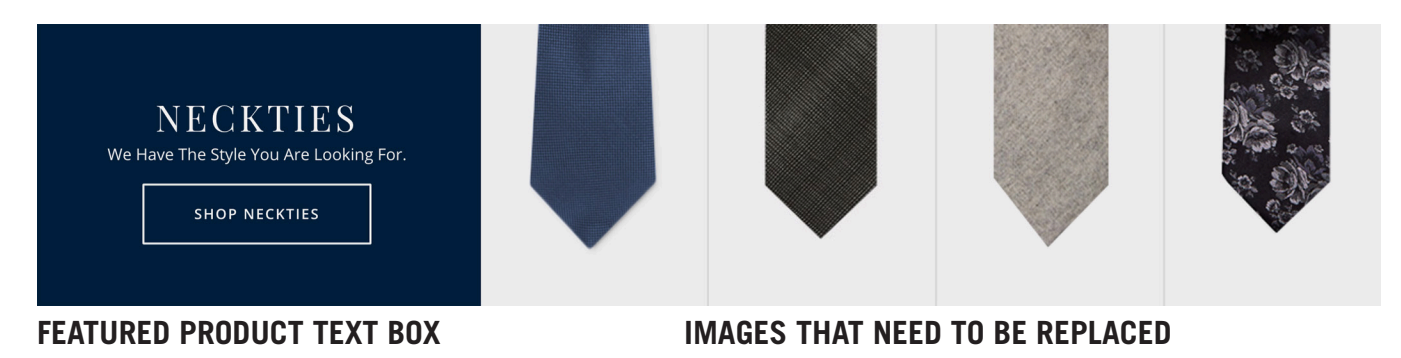

There are three parts to updating this navigation section:

- 1. Create new images to replace sample ones
- 2. Update menu and assign categories or products to these images
- 3. Update the Featured Products Text Boxes

You can create a separate image for each category you want to represent in this section. For this example, we have four individual images created and uploaded to display separate categories in our store: Silk Ties, Pattern Ties, Wool Ties and On Sale Ties. *Note: These images should be created with a transparent background. You could also use product images, but they would need to be uploaded separately and at the customized size mentioned above, 200 x 267 for best results.)* 

### 1. CREATING IMAGES For Categories

- 1. Create four images that are 200 x 267, save as a transparent png files.
- 2. Navigate to the category you want the image to represent (Click on "Menu," scroll down to "Catalog," then "Categories," now search for the category you're working on), open it, scroll down to the

"Category Tree" image tab, upload your image, click the "Update" button.

| Edit Category: Solid Bow Ties                             |                                                      |  |  |  |  |
|-----------------------------------------------------------|------------------------------------------------------|--|--|--|--|
| Category Child Categories Custom Fields Products SEO URIs | ✓ Update <ul> <li>✓ Reset</li> <li>C More</li> </ul> |  |  |  |  |
| Details                                                   | ~                                                    |  |  |  |  |
| Category Title                                            | ~                                                    |  |  |  |  |
| Category Tree                                             | ^                                                    |  |  |  |  |
| Tree Image: graphics/0000001/solid-bow-tie-1.png          |                                                      |  |  |  |  |

### 2. ASSIGN THE CATEGORY TO THE NAVIGATION SECTION

- 1. Click "Menu" then scroll down to "ReadyTheme"
- 2. Click on the "Navigation Sets" tab
- 3. Click on "Storefront: Featured Neckties" item
- 4. Click on an item to edit and then click on the "Edit Navigation Items" icon

### ReadyTheme

| Settings Images Banners Content Se     | ctions Product List | tings Navigation Sets  | S Reset   |
|----------------------------------------|---------------------|------------------------|-----------|
|                                        |                     | Search Navigation Sets | Q 0       |
| X CSV 🖪 🖍 🛍                            |                     | +                      | C) IT III |
| Code Name                              | Description         | Layout                 |           |
| featured Storefront: Featured Neckties |                     | Horizontal Drop-Down   |           |

5. You can click on the "Add Navigation Items" button and choose which categories or products you'd like to show up on the storefront page.

### Edit Navigation Item: featured\_items\_01

| Navigation Items                                                                                                    |                     | O R                                                                                   | eset     |
|----------------------------------------------------------------------------------------------------|---------------------|---------------------------------------------------------------------------------------|----------|
| <ul> <li>Image: A start of the start of the start of</li></ul> |                     | Search Navigation Items     Q       Add Navigation Item     Add Child Navigation Item | ⊙<br>III |
| Name                                                                                                    | Link Active         |                                                                                       |          |
| Neckties                                                                                                    | Category: Ties      | Add Navigation Item ×                                                                 |          |
| Silk Ties                                                                                                    | Product: Maroon Bow | Name: Silk Ties Link: Category a silk LOOK UP                                         |          |
| Pattern Ties                                                                                                    | Category: Pattern   | Link Target: Self                                                                     |          |
| Wool Ties                                                                                                    | Category: Wool      | Cancel Add Add+                                                                       |          |
| On Sale Now                                                                                                    | Category: Sale      |                                                                                       |          |

### 3. UPDATE FEATURED PRODUCT MESSAGE BOX Under Content Sections Tab

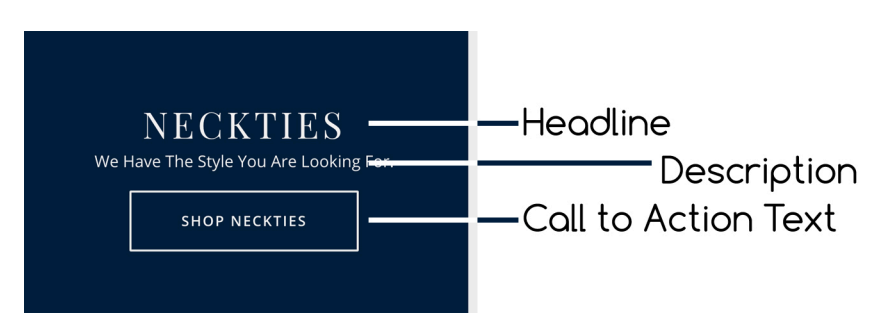

There are 3 areas that can be updated in this section: the Headline, the Description and the Call to Action Text. To edit this text:

### 4. HEADLINE & CALL TO ACTION TEXT

These two items are tied together. Whatever you have the top Navigation Item called, is what will appear in the Headline and on the Call to action text on the button. In this instance, we have "Neckties" as the first Navigation item, if we changed it to Bow Ties, it would automatically update to Bow Ties on the Headline and the Call to Action text on the button at the same time.

- 1. Click on "Menu" and scroll down to "ReadyTheme"
- 2. Click on the "Navigation Sets" tab
- 3. Click on "Storefront: Featured Bow Ties" or "Storefront: Featured Ties" item and click the "Edit Navigation Set" or pencil icon

| Set                                                                                                    | tings Ir | nages Banners Content Section | ns Product Listin | ngs   |                 |        |            | et |
|----------------------------------------------------------------------------------------------------|----------|-------------------------------|-------------------|-------|-----------------|--------|------------|----|
|                                                                                                    |          |                               |                   | Se    | earch Navigatio | n Sets |            | ۹  |
| ×                                                                                                    | CSV      |                               |                   |       |                 | +      | <b>Ç</b> 5 | 1F |
|                                                                                                    | Code     | Name                          | Description       | Layo  | out             |        |            |    |
| <ul> <li>Image: A start of the start of the start of</li></ul> | featured | Storefront: Featured Neckties |                   | Horiz | zontal Drop-D   | )own   |            |    |
| ~                                                                                                    | featured | Storefront: Featured Bow Ties |                   | Horiz | zontal Drop-D   | Down   |            |    |

### ReadyTheme

4. Click on "Neckties" and click the "Edit" tool. Navigate to whatever category you want. In this example we are changing it to "Bow Ties."

| Edit Navigation Item: fea       | tured_items_01      |                                         |                           |       | Ą  | Reset   |
|---------------------------------|---------------------|-----------------------------------------|---------------------------|-------|----|---------|
|                                 |                     |                                         | Search Navigation         | Items | Q  | $\odot$ |
| 🗙 csv 🌶 🛍                       |                     | Add Navigation Item                     | Add Child Navigation Item | \$ 0  | 1F | III     |
| Name                            | Link Active         |                                         |                           |       |    |         |
| Bow Ties                        | Category: Bow Ties  | Edit Navigation                         | Item                      | ×     |    |         |
| Silk Ties                       | Product: Maroon Bow | Name: Bow Ties                          |                           | r.    |    |         |
| V Pattern Ties                  | Category: Pattern   | Link: Category 📀<br>Link Target: Self 📀 | bow-ties                  | J     |    |         |
| Vool Ties                       | Category: Wool      |                                         |                           |       |    |         |
| <ul> <li>On Sale Now</li> </ul> | Category: Sale      |                                         | Cancel                    | Save  |    |         |

You'll see how the Headline and the Call to Action text have both been updated with the new Category Navigation.

| We H | $\operatorname{BOW}\operatorname{TIES}_{	ext{Have The Style You Are Looking For.}}$ |  |
|------|-------------------------------------------------------------------------------------|--|
|      | SHOP BOW TIES                                                                       |  |
|      |                                                                                     |  |

### **UPDATE DESCRIPTION**

- 1. Click on the "ReadyThemes" icon on your storefront page
- 2. Click on the "Navigation Sets" tab
- 3. Click on "Storefront: Featured Neckties"
- 4. Click on the pencil or "Edit" icon
- 5. Scroll down until you see the description text and update the message to whatever you wish, click "Save"

| CSV     |                                                                                                    | +                                   | €5 | 17  |
|---------|----------------------------------------------------------------------------------------------------|-------------------------------------|----|-----|
| Edit Na | avigation Set                                                                                                    |                                     |    | ×   |
| Code:   | featured_items_02 Item Tag: <nvtilem isettings:img:height"="" name="readytheme" param="navigationset( Yeatured_items_02' )* &gt;&gt;&lt;/th&gt;&lt;th&gt;&lt;/th&gt;&lt;th&gt;&lt;/th&gt;&lt;th&gt;&lt;/th&gt;&lt;/tr&gt;&lt;tr&gt;&lt;th&gt;Name:&lt;br&gt;Description:&lt;/th&gt;&lt;th&gt;Storefront: Featured Bow Ties&lt;/th&gt;&lt;th&gt;&lt;/th&gt;&lt;th&gt;&lt;/th&gt;&lt;th&gt;&lt;/th&gt;&lt;/tr&gt;&lt;tr&gt;&lt;th&gt;Layout:&lt;/th&gt;&lt;th&gt;Horizontal Drop-Down&lt;/th&gt;&lt;th&gt;&lt;/th&gt;&lt;th&gt;&lt;/th&gt;&lt;th&gt;- 1&lt;/th&gt;&lt;/tr&gt;&lt;tr&gt;&lt;th&gt;Template:&lt;/th&gt;&lt;th&gt;&lt;pre&gt;(mvt.assign name=" value="267"></nvtilem> (mvt.fs expr-NOT ISNULL isettings:readytheme:navigationitems"> | name; </th <th>a&gt;</th> <th></th> | a> |     |
|         | Cancel                                                                                                    | elete                               | Sa | ave |

### FEATURED PRODUCTS 2

(Ideal size for the tree images here is 200 x 267)

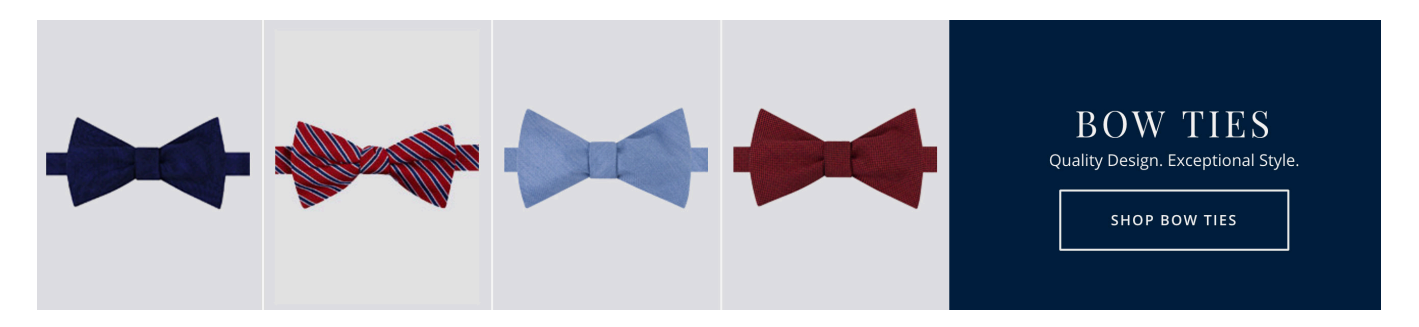

These are the same directions as Featured Products 1 - with the difference that you'll be making the change to Featured Products 2 instead.

- 1. Click "Menu" then scroll down to "ReadyTheme"
- 2. Click on the "Navigation Sets" tab
- 3. Click on "Storefront: Featured Neckties" item
- 4. Click on an item to edit and then click on the "Edit Navigation Items" icon

# Update Storefront Promo Text Block

### **Under the Content Sections Tab**

This is a text banner that runs on the Storefront Promo image. It's a great place to highlight free shipping, specials, or holiday deals!

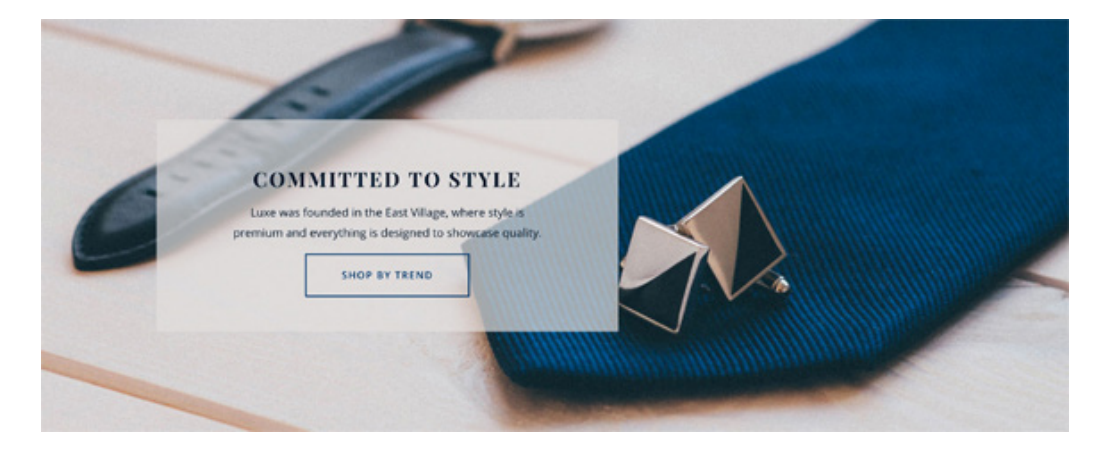

### To update the verbiage on the Promo Message:

- 1. Click on "Menu" and then scroll down to "ReadyTheme"
- 2. Click on the "Content Sections" tab
- 3. Click on the "Storefront: Promo Block" item and then click on the pencil or edit icon
- 4. A window will pop up change out the text to whatever text you want to promote. Click "Save"

| Code:               | promo_block                                                                                                    |  |
|---------------------|----------------------------------------------------------------------------------------------------|--|
|                     | Item Tag: <mvt:item name="readytheme" param="contentsection( 'promo_block' )"></mvt:item>                                                                                                    |  |
| Name:               | Storefront: Promo Block                                                                                                    |  |
| Description         | ĸ                                                                                                    |  |
|                     | <pre><mvt:if expr="g.promo_image:link_type NE 'N'"></mvt:if></pre>                                                                                                    |  |
|                     | <mvt:do file="g.Module_Feature_TUL_DB" name="l.success" value="Page_Load_Code(&lt;br&gt;g.promo_image:link_dest, l.settings:rt_g)"></mvt:do><br><mvt:do <br="" file="g.Module_Feature_URLUT" name="g.promo_image:uri">value="Store_Page_URL(l.settings:rt_g, NULL)" /&gt;<br/><mvt:lselif '="" expr="g.promo_image:link_type EO 'C"><br/><mvt:lselif '="" expr="g.promo_image:link_type EO 'C"><br/><mvt:do file="g.Module_Library_DB" name="l.success" value="Category_Load_Code(&lt;br&gt;g.promo_image:link_dest, l.settings:rt_c)"></mvt:do></mvt:lselif></mvt:lselif></mvt:do>                                                                                                    |  |
| Notes:              | <mvt:do file="g.Module_Feature_TUL_DB" name="I.success" value="Page_Load_Code(&lt;br&gt;g.promo_image:link_dest, I.settings:rt.g )"></mvt:do><br><mvt:do <br="" file="g.Module_Feature_URI_UT" name="g.promo_image:uri">value="Store_Page_URL(I.settings:rt.g, NULL)" /&gt;<br/><mvt:lselif expr="g.promo_image:link_type EO 'C"><br/><mvt:lselif expr="g.promo_image:link_type EO 'C"><br/><mvt:do file="g.Module_Library_DB" name="I.success" value="Category_Load_Code(&lt;br&gt;g.promo_image:link_dest, I.settings:rt_c )"></mvt:do></mvt:lselif></mvt:lselif></mvt:do>                                                                                                    |  |
| Notes:<br>Versions: | <mvt:do file="g.Module_Feature_TUL_DB" name="l.success" value="Page_Load_Code(&lt;br&gt;g.promo_image:link_dest, l.settings:rt.g )"></mvt:do><br><mvt:do <br="" file="g.Module_Feature_URI_UT" name="g.promo_image:uri">value="Store_Page_URL(l.settings:rt.g, NULL)" /&gt;<br/><mvt:lesief expr="g.promo_image:link_type EO 'C"><br/><mvt:lesief expr="g.promo_image:link_type EO 'C"><br/><mvt:lesief expr="g.promo_image:link_type EO 'C"><br/><mvt:do file="g.Module_Library_DB" name="l.success" value="Category_Load_Code(&lt;br&gt;g.promo_image:link_dest, l.settings:rt_c )"></mvt:do><br/>11/10/2016 16:03:23 PST Clear History</mvt:lesief></mvt:lesief></mvt:lesief></mvt:do>                                                                                                    |  |
| Notes:<br>Versions: | <mvt:do )="" file="g.Module_Feature_TUL_DB" name="l.success" value="Page_Load_Code(&lt;br&gt;g.promo_image:link_dest, l.settings:rt_g,"><br/><mvt:do <br="" file="g.Module_Feature_URI_UT" name="g.promo_image:uri">value="Store_Page_URL(l.settings:rt_g, NULL)" /&gt;<br/><mvt:lesief expr="g.promo_image:link_type EQ 'C"><br/><mvt:do file="g.Module_Library_DB" name="l.success" value="Category_Load_Code(&lt;br&gt;g.promo_image:link_dest, l.settings:rt_c)"></mvt:do><br/>11/10/2016 16:03:23 PST Clear History</mvt:lesief></mvt:do></mvt:do>                                                                                                    |  |
| Notes:<br>Versions: | <mvt:do file="g.Module_Feature_TUL_DB" name="l.success" value="Page_Load_Code(&lt;br&gt;g.promo_image:link_dest, l.settings:rt_g )"></mvt:do><br><mvt:do <br="" file="g.Module_Feature_URL_UT" name="g.promo_image:uri">value="Store_Page_URL(l.settings:rt_g, NULL)" /&gt;<br/><mvt:leselif expr="g.promo_image:link_type EQ 'C"><br/><mvt:leselif expr="g.promo_image:link_type EQ 'C"><br/><mvt:leselif expr="g.promo_image:link_type EQ 'C"><br/><mvt:leselif expr="g.promo_image:link_type EQ 'C"><br/><mvt:leselif expr="g.promo_image:link_type EQ 'C"><br/><mvt:leselif le="g.Module_Library_DB" name="l.success" value="Category_Load_Code(&lt;br&gt;g.promo_image:link_dest, l.settings:rt_c )"></mvt:leselif><br/>11/10/2016 16:03:23 PST Clear History</mvt:leselif></mvt:leselif></mvt:leselif></mvt:leselif></mvt:leselif></mvt:do> |  |

# Update Storefront Promo Image

### Under the Images Tab

(1658 x 664 is the recommended size for the Storefront Promo imaged)

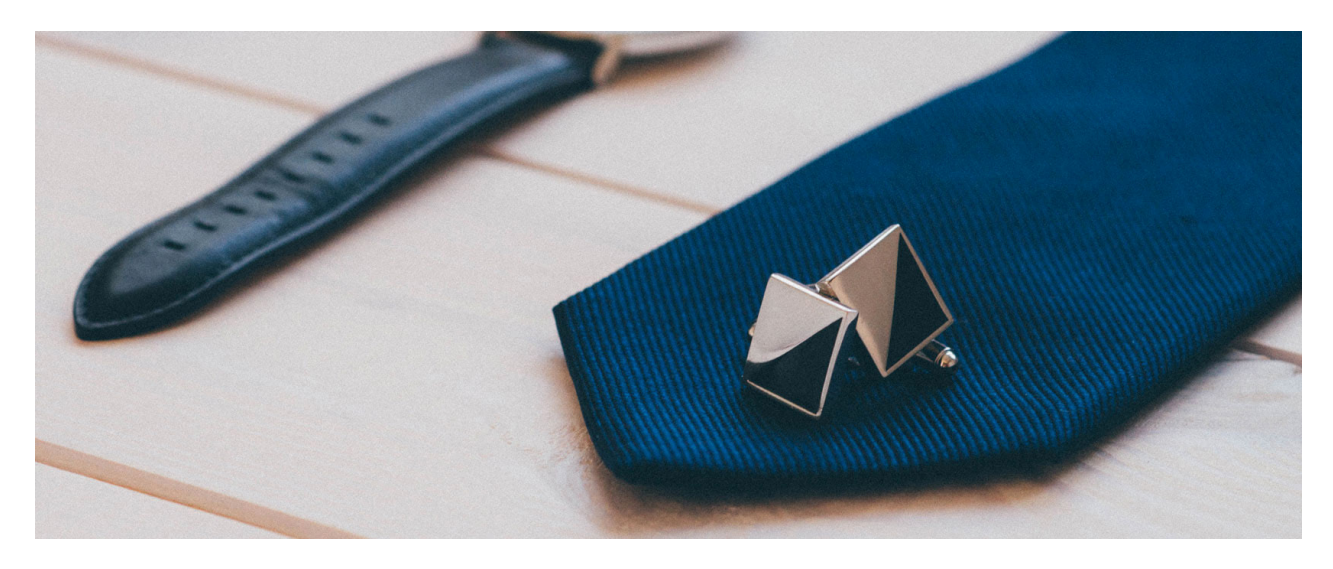

- 1. Click on "Menu" then scroll down to "ReadyTheme"
- 2. Click on the "Images" tab
- 3. Double click on "Storefront: Promo Image"
- 4. A window will pop up, click on the "Select Image" button. A second window will pop up, click the blue "Add" button and then select "Upload Image(s)" navigate to your image and upload it.

### Edit ReadyTheme Image

| Code: | promo_image             |
|-------|-------------------------|
| Name: | Storefront: Promo Image |

Item Tag: <mvt:item name="readytheme" param="image( 'promo\_image' )" />

×

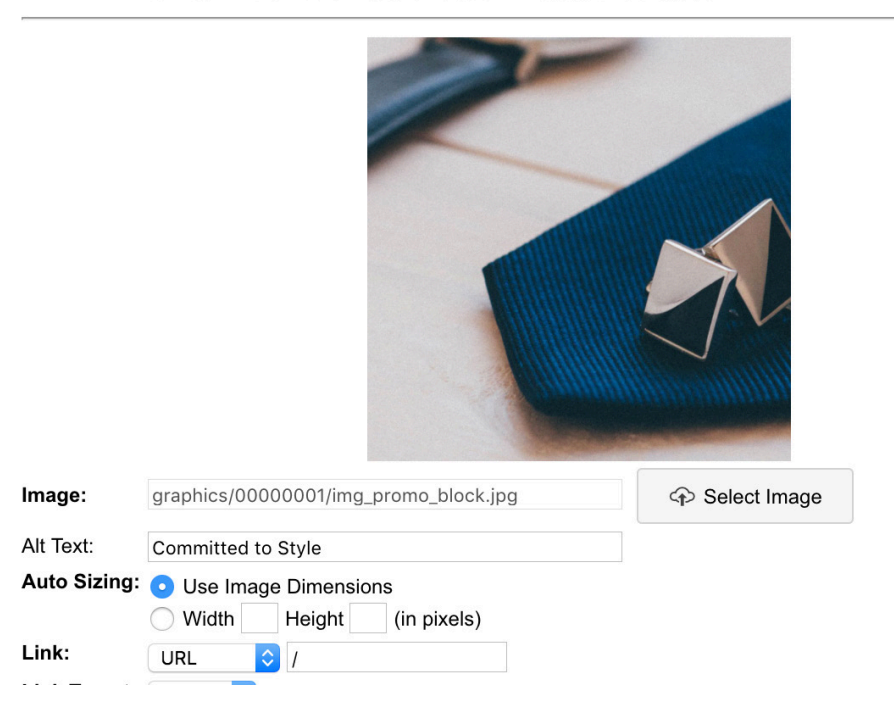

# Update Storefront: Featured Category Images

### Under the Images Tab

(Featured Category Images should be 828 x 639 pixels for best results)

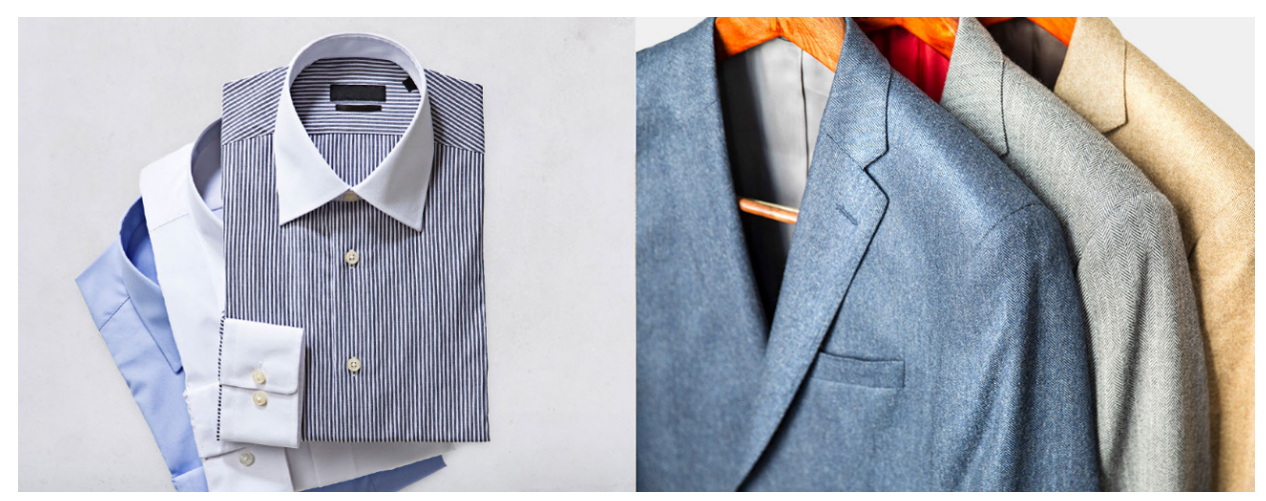

To replace the two Featured Category images on your storefront, go to "Menu," "ReadyTheme" and "Images." Click on "Storefront: Featured Category 1 or 2" and then click on the "Edit Image" icon.

| ReadyThe                                                                                                    | eme        |                                 |                        |                 |
|----------------------------------------------------------------------------------------------------|------------|---------------------------------|------------------------|-----------------|
| Settings                                                                                                    | Images     | Banners Content Sections        | Product Listings       | Navigation Sets |
| × csv                                                                                                    | ø          | Ē                               |                        |                 |
| Image                                                                                                    | Code       | Name                            | Link                   | Active          |
| <ul> <li>Image: A second second s</li></ul> | hero_image | Storefront: Hero Image          | None                   |                 |
| × 16                                                                                                    | promo_i    | Storefront: Promo Image         | URL: /                 |                 |
| <ul> <li>Image: A start of the start of the start of</li></ul>  | featured   | Storefront: Featured Category 1 | Category: Dress Shirts |                 |

A window will pop up. Click on the "Select Image" button, click on "Add" and "Upload Image" and navigate to the new image you want.

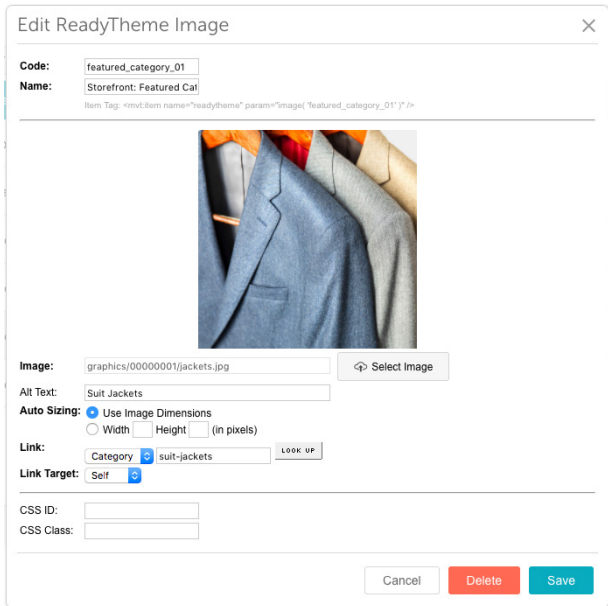

# Update Footer Navigation Bar

### **Under Navigation Sets Tab**

The bottom navigation on Luxe is very similar to the footer navigation on our other readythemes.

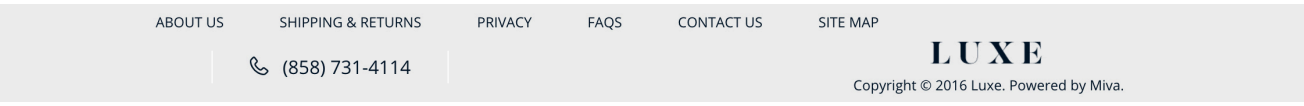

To modify this navigation:

- 1. Click on "Menu"
- 2. Click on "ReadyTheme"
- 3. Click on "Navigation Sets"
- 4. Click on "Site Footer Menu" and then click on the "Edit Navigation Items" icon
- 5. Here you can add/delete/turn on or off any categories/pages you want to show up.

### Edit Navigation Item: site\_footer\_menu

| Navigation Items   | Q Reset                                   |
|--------------------|-------------------------------------------|
| ✓                  | Edit Navigation Item × ation Item ↓ ↓ ↓ Ⅲ |
| Name               | Name:     Privacy       Link:     Page    |
| About Us           | Link Target: Self                         |
| Shipping & Returns | Cancel Delete Save                        |
| Privacy            | Page: Privacy Policy                      |
| FAQS               | Page: FAQs                                |
| Contact Us         | Page: Contact Us                          |

# Update Logo Image

# **Under Settings Tab** (200 x 95 is the recommended size for the Storefront Logo)

# ReadyTheme

| Settings    | Images Banners Content Sections                | •           |
|-------------|------------------------------------------------|-------------|
| Look & Feel |                                                |             |
| Logo Type:  | Image 🗢                                        |             |
|             | Logo Image: graphics/0000001/img_logo_main.png | Select Logo |

- 1. Click on "Settings"
- 2. Click on "Select Logo" a window will pop up. Click "Add" and then "Upload Image"
- 3. Navigate to where your new logo is, select it and click "Open"
- 4. Click the "Select" button (whatever logo you choose for the top will also be repeated down in the bottom footer)

# Replace Top Logo with Text

### **Under Settings Tab**

If you don't have a logo, you can use plain text in its place.

- 1. Next to "Logo type" click on the image drop down menu
- 2. Select: "Text"
- 3. Enter "Store Name" and "Store Tagline"
- 4. Click "Update" in the top right corner

# Update Storefront: Hero Image

### Under Images Tab

(Hero Image should be 1658 x 765 pixels for best results)

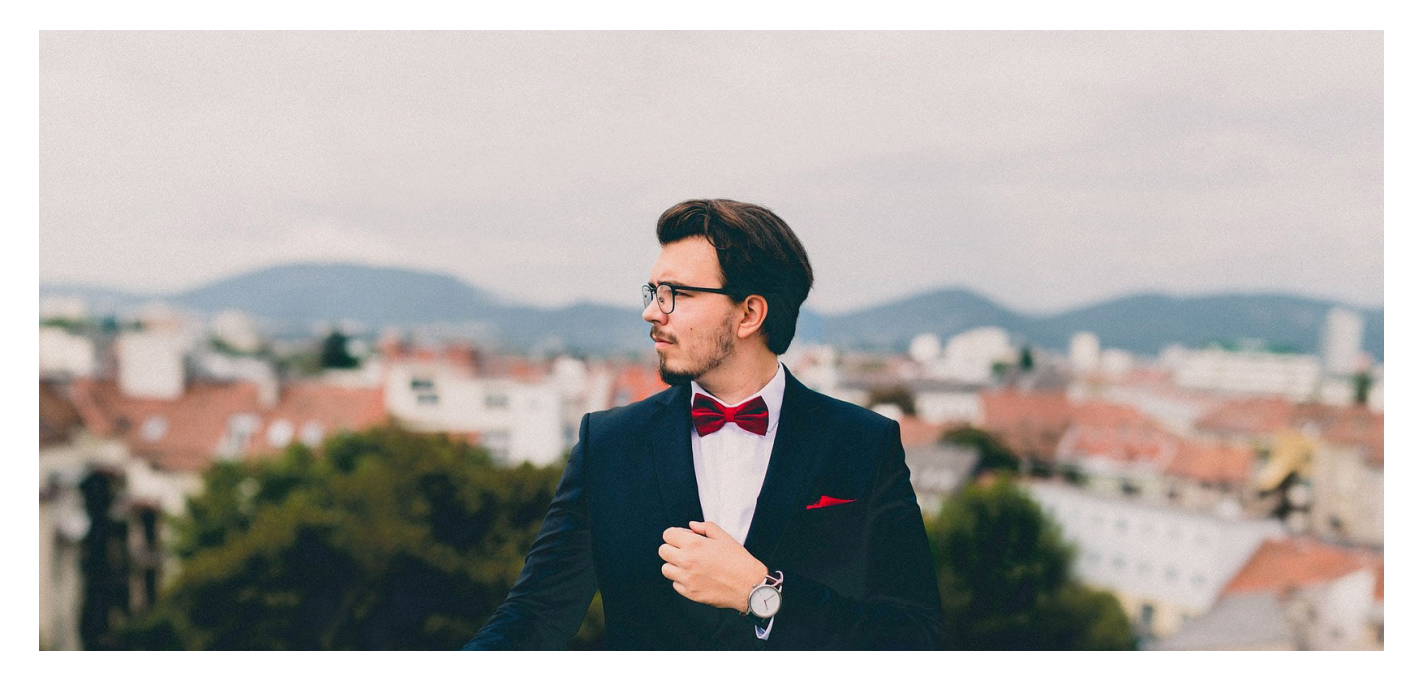

- 1. Click on the "Images" tab
- 2. Click on "Storefront: Hero Image"
- 3. Click on the Pencil Tool to edit the image
- 4. Click the "Select Image" button
- 5. Click the "Add" button and then "Upload Image"
- 6. Navigate to your new "Hero Image" and click "Open"
- 7. Click "Select Image"
- 8. Click "Save"

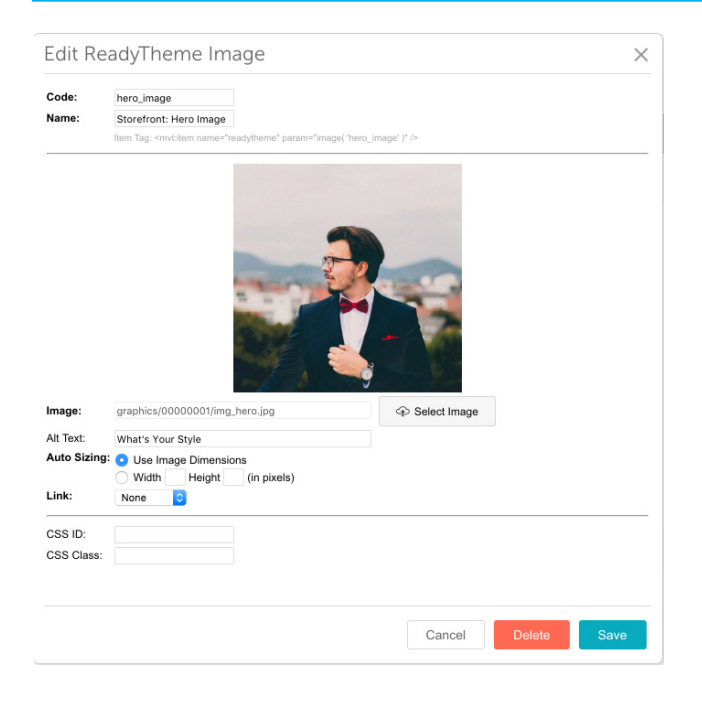

# Update Newsletter

### **Under Content Sections Tab**

The Newsletter is currently just a place holder for you. If you don't already have a mail client that you can direct your clients to, we offer a free module on our app store. It's called "<u>Mail Chimp Newsletter</u> <u>Sign up</u>." If you don't want to use this feature for now, you can turn it off simply by clicking on the green "Active" button.

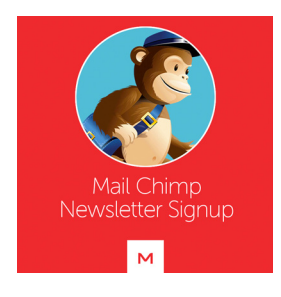

### ReadyTheme

| Settings Images Banners               | Content Sections Product Listings |                         |
|---------------------------------------|-----------------------------------|-------------------------|
|                                       |                                   | Search Content Sections |
| X CSV 🖍 🛍                             |                                   | + 02                    |
| Code Name                             | Description                       | Active                  |
| theme-se Theme Settings               | Theme Settings                    |                         |
| promo_bl Storefront: Promo Block      |                                   |                         |
| newslette Storefront: Newsletter Sign | Up                                |                         |

| Edit Co     | ontent Section                                                                                                    | × |  |  |
|-------------|----------------------------------------------------------------------------------------------------|---|--|--|
| Code:       | newsletter_sign_up                                                                                                    |   |  |  |
|             | Item Tag: <mvt:item name="readytheme" param="contentsection( 'newsletter_sign_up' )"></mvt:item>                                                                                                    |   |  |  |
| lame:       | Storefront: Newsletter Sign Up                                                                                                    |   |  |  |
| escription: |                                                                                                    |   |  |  |
| Content:    | <section class="cmp-newsletter-sign-up bgblue" data-scroll=""><br/><form><br/><label class="secondary-font colorsilver" for="I-newsletter-email">Stay On Trend.</label><br/><input <br="" class="inputlarge bgsilver fontuppercase" id="I-newsletter-email" type="email"/>placeholder="Enter Your Email Address…" required&gt;<br/><input <br="" class="button buttonlarge cta-primary fontsemibold fontuppercase" type="submit"/>value="Sign Up"&gt;</form></section> |   |  |  |
|             | <br>end .cmp-newsletter-sign-up                                                                                                    |   |  |  |
| lotes:      |                                                                                                    |   |  |  |
| Versions:   | 11/10/2016 16:32:03 PST Clear History                                                                                                    |   |  |  |
|             |                                                                                                    |   |  |  |
|             |                                                                                                    |   |  |  |
|             |                                                                                                    |   |  |  |

# Update Phone Number

This can be updated under "Store Settings," "Store Details" and then make any changes in the "Phone" field.

# Update Footer Logo

The footer logo is pulled from the header logo and resized automatically.